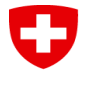

## Firma unica direttamente con PrivaSphere

Ha ricevuto la notifica da parte dell'ESTI, che la domanda è completa e può essere inviata.

## <u>Step 1</u>: Dopo l'accesso al portale web, selezioni il pulsante "Presentare la domanda per via elettronica":

| Ispettorato federale degli impianti a corrente forte ES1 | n                                            |                                              | 1                                               |                 | DE FR IT<br>Logout |
|----------------------------------------------------------|----------------------------------------------|----------------------------------------------|-------------------------------------------------|-----------------|--------------------|
| B                                                        |                                              |                                              | Presentare la domanda per via elettronica       | Copiare domanda | nuova domanda      |
| questa domanda è già stata inviata                       |                                              |                                              |                                                 |                 |                    |
| Informazioni generali                                    | Informazioni generali                        |                                              |                                                 |                 |                    |
| Eingabe für                                              | numero della domanda                         |                                              | Richiedente                                     |                 |                    |
| Spannung: System                                         |                                              |                                              |                                                 |                 |                    |
| Massnahmen bezüglich NISV                                | stato attuale della richiesta                |                                              |                                                 |                 |                    |
| Längenangaben Leitungen                                  |                                              |                                              |                                                 |                 |                    |
| Weitere Angaben Leitungen                                | Nome/descrizione dell'installazione          | ompilare obbligatoriamente                   | persona di contatto * da compilare obbligatoria | imente          | ~                  |
| Mehrkostenfaktor (MKF)                                   |                                              |                                              |                                                 |                 |                    |
| Bemerkung                                                |                                              |                                              |                                                 |                 |                    |
| Erstellungskosten                                        | Descrizione del progetto * da compilare obbl | igatoriamente                                |                                                 |                 |                    |
| Zusatzangaben                                            |                                              |                                              |                                                 |                 |                    |
| Einzureichende Unterlagen                                |                                              |                                              | Esercente                                       |                 |                    |
| Abschluss                                                | Pichiesta cumulativa/numero del progetto     |                                              |                                                 |                 |                    |
| Dokumente / Rechnungen / Stellungnahmen                  | Richesta candiauva/humero dei progetto       | ,<br>                                        |                                                 |                 |                    |
|                                                          | Coord. X da * da compilare obbligatoriamente | Coord. Y da * da compilare obbligatoriamente | persona di contatto                             |                 |                    |
|                                                          |                                              |                                              |                                                 |                 | ~                  |
|                                                          | Indicare le coordinate sulla carta           |                                              |                                                 |                 |                    |

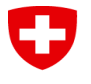

<u>Step 2</u>: Si aprirà una finestra sul sito web di PrivaSphere dove troverà 2 opzioni. Per firmare direttamente su PrivaSphere ed inviare la domanda all'ESTI con la firma elettronica, selezioni "Firma (QES) con l'account PrivaSphere":

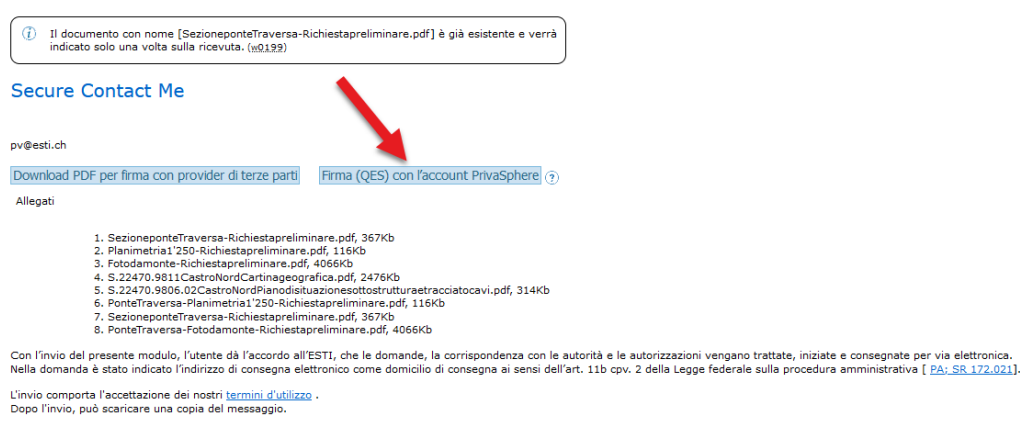

© 2023 PrivaSphere AG | Termini d'utilizzo | Informativa sulla privacy | Colofone

Informazioni per firmare il documento con un altro provider rispetto a PrivaSphere sono riportate nel documento *Firma digitale con altro provider*.

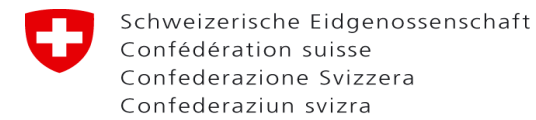

<u>Step 3</u>: Il PDF della sua domanda si aprirà sul sito web di PrivaSphere e potrà decidere dove apporre la sua firma. Selezioni il pulsante "Firma" per concludere:

| Secure Messaging Service  |                                                                                                    | 2022-0                                                                                                    | <u>D   E   F   I   Aiuto</u><br>8-12.12:24:02.PM.CEST |
|---------------------------|----------------------------------------------------------------------------------------------------|----------------------------------------------------------------------------------------------------|-------------------------------------------------------|
| Desidera di firmare il do | ocumento seguente (L-0234813.1.pdf)? Se è così, posizionate la vostra firma, poi clicc                                                                                                    | a su Firmare e conferma la richiesta di autorizzazione ricevuta sul suo cellulare, altrimenti annulla con Cancel | a.                                                    |
|                           | Scarica                                                                                                    | are PDF                                                                                                    |                                                       |
|                           | Cancella                                                                                                    | Firmare                                                                                                    |                                                       |
| 5 of 6                    | Autom                                                                                                    | natic Zoom                                                                                                    |                                                       |
|                           | Haben Sie alle erwähnten und notwendigen Beilagen hinzugefüg<br>Wichtige Information: Nach der Prüfung des digital eingereic<br>Gesuches werden Sie von uns ein E-Mail mit dem Hinweis er<br>unterzeichnetes Gesuch mit den für den weiteren Verfahrens<br>notwendigen Dokumenten (Zeichnungen, Schemata, Pläne, e<br>einzureichen.<br>Dieser Hinweis wurde gelesen | r? ■ Ja ⊡ Nein<br>hten<br>halten, ein<br>verlauf<br>tc.)<br>■ Ja □ Nein                                          |                                                       |
|                           | Datum:                                                                                                    | Unterschrift:                                                                                                    |                                                       |
|                           | Datum:                                                                                                    | Unterschrift:                                                                                                    |                                                       |
|                           |                                                                                                    | Name in Blockschrift:                                                                                            |                                                       |
|                           |                                                                                                    | 20.01 2023                                                                                                    |                                                       |
|                           |                                                                                                    |                                                                                                    |                                                       |
|                           |                                                                                                    |                                                                                                    |                                                       |

<u>Step 4:</u> Ora deve autenticare la firma sull'app (autenticazione a due fattori). Successivamente, una casella verde su PrivaSphere confermerà che la richiesta è stata firmata. Selezioni "Invia in sicurezza" per inviare la richiesta all'ESTI:

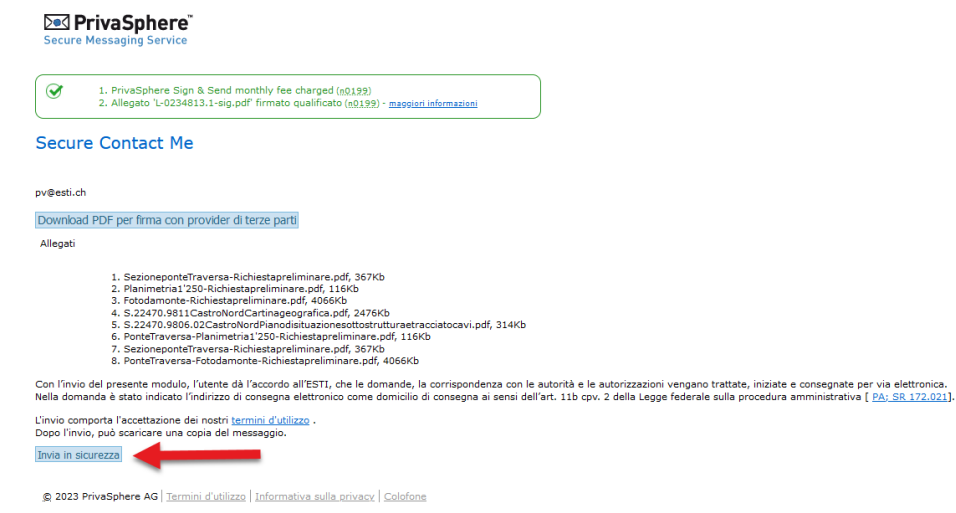

3/4

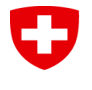

<u>Step 5</u>: La domanda per via elettronica è stata inoltrata e riceverà un'e-mail di conferma da PrivaSphere. In alternativa è possibile scaricare la conferma direttamente dal sito. Selezioni il pulsante "Continua" per tornare alla sua domanda nel portale web ESTI:

|                                                                                                    | lo.rossetti@ssl.ch                                                                                                    | D   E   F   I   Aud<br>2023-09-12 12/26112.0M.GES |
|----------------------------------------------------------------------------------------------------|----------------------------------------------------------------------------------------------------|---------------------------------------------------|
| <ul> <li>Il Suo messaggio "Sign L-0234813.1<br/>raccomandato all'ora legale (quali<br/>digitale! (ng)13)</li> <li>La prophamo di salvare a fini probat<br/>insieme alla copia della e-mail inviat<br/>3. Il suo messaggio è stato inviato a pu</li> </ul> | pdf - 20230912_122305" é stato trasmesso con invio<br>cata) tramite puataforma di distribuzione con firma<br>ori la Nicovuta di consegna visualizzata in basso<br>o(sc329) - magoni informaziani<br>Bestich (sc325) |                                                   |
| a sua copia del e-mail per sc                                                                                                    | aricare®                                                                                                    |                                                   |
| a sua copia del e-mail per so<br>Salva e-mail come .odf.<br>Salva e-mail come .odf.<br>Salva e-mail come .md.<br>Salva e-mail come .MSG.                                                                                                    | In alternativa è<br>possibile scaricare<br>la conferma in vari<br>formati.                                                                                                    |                                                   |

© 2023 PrivaSphere AG | Termini d'utilizzo | Informativa sulla privacy | Colofone

Sul portale web dell'ESTI, attualizzi la pagina con F5.